# 한국교원대학교 공결 관련 안내

### □ 관련규정 : 한국교원대학교 학사관리규정 제39조

# □ 공결 승인 절차

- 공결 사유 발생 → (학생) 통합학사시스템 신청(증빙자료 포함) → (학과 및 대학) 검토 및 승인·불허 → 시스템을 통해 공결 승인·반려 여부 등 확인 가능
※ <u>사전 신청 원칙. 사후 신청 시 10일 이내 신청</u>. 기간 초과 시 신청 불가
※ 상세 신청방법은 [붙임. 공결 통합학사시스템 매뉴얼] 참고
※ 공결 취소 사유 발생 시 기존 승인절차와 동일하게 진행(시스템 4월 중 구축 예정)

### □ 공결 인정 범위

- 1. 총장이 인정하는 공적 행사 참가
- 2. 법령에 의한 의무 이행
- 3. 천재지변 등 불가항력적인 때
- 4. 교육실습에 참가할 때(별도의 승인 절차 없이 공결 인정)
- 5. 경조사 (국가공무원복무규정 경조사별 휴가일수를 준용)

| ■ 국가공무원 북                                                                                          | 록무규정 [별표 2] <개정 2023. 7. 18.> | 기준일: 2024.03.04.                 |  |  |  |  |  |  |  |  |
|----------------------------------------------------------------------------------------------------|-------------------------------|----------------------------------|--|--|--|--|--|--|--|--|
| <u>경조사별 휴가 일수표</u> (제20조제1항 관련)                                                                    |                               |                                  |  |  |  |  |  |  |  |  |
| 구분                                                                                                 | 대상                            | 일수                               |  |  |  |  |  |  |  |  |
| 결혼                                                                                                 | 본인                            | 5                                |  |  |  |  |  |  |  |  |
|                                                                                                    | 자녀                            | 1                                |  |  |  |  |  |  |  |  |
| 출산                                                                                                 | 배우자                           | 10일(한 번에 둘 이상의 자녀를 출산한 경우에는 15일) |  |  |  |  |  |  |  |  |
| 입양                                                                                                 | 본인                            | 20                               |  |  |  |  |  |  |  |  |
|                                                                                                    | 배우자, 본인 및 배우자의 부모             | 5                                |  |  |  |  |  |  |  |  |
| չլու                                                                                               | 본인 및 배우자의 조부모ᆞ외조부모            | 3                                |  |  |  |  |  |  |  |  |
| ~1-5                                                                                               | 자녀와 그 자녀의 배우자                 | 3                                |  |  |  |  |  |  |  |  |
|                                                                                                    | 본인 및 배우자의 형제자매                | 1                                |  |  |  |  |  |  |  |  |
| 비고: 입양은「입양촉진 및 절차에 관한 특례법」에 따른 입양으로 한정하며, 입양 외의 경조사휴가를 실시할 때 원격지<br>일 경우에는 실제 왕복에 필요한 일수를 더할 수 있다. |                               |                                  |  |  |  |  |  |  |  |  |

- 6. 질병, 부상, 법정 감염병, 생리 및 출산으로 인한 결석[의사가 발행한 진 단서 또는 진료확인서 첨부(생리로 인한 경우 첨부 생략)하여 총 수업 일수 1/4이내 인정(생리로 인한 경우 월 1일을 초과할 수 없음)]
  - ※ 불인정 사례 예시 : 미용목적의 시술(성형, 치아교정, 모발이식 등) 또는 질병 예방 목적의 검진/진료(스케일링, 건강검진 등)

※ 단순 진료에 대한 장시간 공결 신청 지양

7. 그 밖에 학장이 인정하는 상당한 이유가 있을 때 붙임 공결 신청 방법 안내 1부.

# 공결 신청 방법 안내(학생)

작성일: 2024-02-28

# □ 메뉴 위치

- 통합학사시스템 → 인트라넷 → 학생서비스 → 출석관리

## □ 공결 신청 방법

#### 1. 통합학사시스템에서 공결신청(학생) 메뉴 접근

- 메뉴 위치: 인트라넷 → 학생서비스 → 출석관리 → 공결신청

| 공결신청(학생) X |                              |                  |             |               |           |         |         |      |             |     | 1           | < → <b>★</b> | +  + ×       |
|------------|------------------------------|------------------|-------------|---------------|-----------|---------|---------|------|-------------|-----|-------------|--------------|--------------|
| ○공결신청(학생)  | (hl_3020709_u)               |                  |             |               |           |         |         |      | Q 25        |     | · 저장 ( 등 제출 | (⊗ 4/M) (    | - 업무립        |
| 학년도 2023   | <ul> <li>회기 2억기 ·</li> </ul> | 학변/성명            | Q           |               |           |         |         |      |             |     |             |              |              |
| * [학사관리규정  | 제 39조(공결)] 공결 신청             | 형은 사전 승인이 원칙이나 시 | i후 승인 받을 경우 | 사유 종료 후 10일 이 | 내 신청만 인정됩 | LICH.   |         |      |             |     |             |              |              |
| 공결 신청 목록   |                              |                  |             |               |           |         |         |      |             |     |             | 1            | <b>≜</b> 0.2 |
| 상태 No 후    | 박년도 학기                       | 학번               | 신청일         | 상태            | 공결시작      | 1일      | 결종료일    | 공결사유 |             | 비고  |             | 첨부파일         |              |
|            |                              |                  |             |               |           |         |         |      |             |     |             |              |              |
|            |                              |                  |             |               |           |         |         |      |             |     |             |              |              |
|            |                              |                  |             |               |           |         |         |      |             |     |             |              |              |
|            |                              |                  |             |               |           | 조회된 데이터 | 가 없습니다. |      |             |     |             |              |              |
|            |                              |                  |             |               |           |         |         |      |             |     |             |              |              |
|            |                              |                  |             |               |           |         |         |      |             |     |             |              |              |
| 고견 시청 기가   | 내 대사 스억 모로(시)                | 성되 고견 데이)        |             |               |           | a n.71  |         | 여 모루 |             |     |             |              | a n:         |
|            | 과모며                          | 부바 다다고스          | 즈차          | 스어의 이         | 일 교사      | 비카메브    |         | 과모며  | 부바 다다고소     | 즈차  | 스어인         | 00           | = • • •<br>  |
|            | 448                          | 22 8841          |             | 102 4         | 2 24      |         |         | 470  | 22 884      |     | 102         |              | -            |
|            |                              |                  |             |               |           |         |         |      |             |     |             |              |              |
|            |                              |                  |             |               |           |         |         |      |             |     |             |              |              |
|            |                              |                  |             |               |           |         |         |      |             |     |             |              |              |
|            |                              |                  |             |               |           |         |         |      |             |     |             |              |              |
|            |                              |                  |             |               |           | (       |         |      |             |     |             |              |              |
|            |                              | 조회된 데이터7         | h 없습니다.     |               |           |         |         |      | 조회된 데이터가 없습 | 니다. |             |              |              |
|            |                              |                  |             |               |           |         |         |      |             |     |             |              |              |
|            |                              |                  |             |               |           |         |         |      |             |     |             |              |              |
|            |                              |                  |             |               |           |         |         |      |             |     |             |              |              |
|            |                              |                  |             |               |           |         |         |      |             |     |             |              |              |
|            |                              |                  |             |               |           |         |         |      |             |     |             |              |              |
|            |                              |                  |             |               |           |         |         |      |             |     |             |              |              |

## 2. 새로운 공결 신청 건 생성

|                      |              |                |            |                               |                  | ★ + × ★ + × ★ ★ ★ ★ |
|----------------------|--------------|----------------|------------|-------------------------------|------------------|---------------------|
| Q 111                |              |                |            |                               |                  |                     |
| <u> 후 승인 받을 경우 시</u> | 유 종료 후 10일   | 이내 신청만 인정됩니다.  |            |                               |                  | 총 1건                |
| 신청일                  | 상태           | 공결시작일          | 공결종료일      | 공결사유                          | 비고               | 첨부파일                |
| 2023-11-15           | 저장전          | 2023-11-15     | 2023-11-16 | 질병, 부상, 법정 감염병, 생리 및 출산으로 💱 💌 | 위염               |                     |
|                      |              |                |            |                               |                  |                     |
| - 우측                 | 상단의          | []신규] 님        | 버튼을 클릭히    | 하여 새로운 공결 신                   | 청을 생성합니          | 다.                  |
| - <u>공결</u> 시        | <u> 작일</u> ] | 과 <u>종료일</u> 을 | 선택합니다      | . (사후 승인시, 사유                 | 종료 후 109         | 일 이내만 가능)           |
| - 의카니                | - 고겨         | 니 사이르 서        | 태하고 비구     | 그라에 초가저이 내요                   | 으 <b>이려</b> 하니 [ | .r                  |

- 원하는 <u>공결 사유</u>들 선택하고, <u>비고단에 주가적인 내용을 입덕</u>압니다. (예시: 위염, 코로나19)
- 필수 항목인 공결시작일, 종료일, 공결사유, 비고를 **모두 입력**한 후에는, 상단에 있는 **전전** 버튼을 <u>클릭</u>합니다.
- 표정 후에는 증빙 서류를 업로드합니다. (단, 생리로 인한 경우 첨부 생략)

## 3. 공결 신청 수업 선택

| • अ | 걸 신청 | 형 기간내 대상 수업 목록(신                                                                                                    | 청된 공결 제 | 외)       |    |            |    |    | 총 5건 |               | <b>ा</b> अ | 결 신청 | 형 수업 목록             |    |             |    |            | 8   | 6 건 |
|-----|------|----------------------------------------------------------------------------------------------------|---------|----------|----|------------|----|----|------|---------------|------------|------|---------------------|----|-------------|----|------------|-----|-----|
|     | No   | 과목명                                                                                                    | 분반      | 담당교수     | 주차 | 수업일        | 요일 | 교시 | 보강여부 |               |            | No   | 과목명                 | 분반 | 담당교수        | 주차 | 수업일        | 요일  | 교사  |
|     | 1    | 104.044.0                                                                                                    | 1       | 10000001 | 12 | 2023-11-15 | ÷  | 3  | N    |               |            | 1    | March Control       | 1  | 1000        | 12 | 2023-11-15 | 수묘일 | 8   |
|     | 2    | and strength in                                                                                                    | 3       | 8.08     | 12 | 2023-11-15 | 4  | 4  | N    |               |            | 2    | 100 M               | 1  | 1 manual    | 12 | 2023-11-15 | 수요일 | 9   |
|     | 3    | A DECEMBER OF THE OWNER OF THE OWNER OWNER OWNER OWNER OWNER OWNER OWNER OWNER OWNER OWNER OWNER OWNER OWNER OWNER OWNER OWNER OWNER OWNER OWNER OWNER OWNE | 1       | -101008  | 12 | 2023-11-16 | 목  | 5  | N    |               |            | 3    | stime and           | 1  | 1 and and a | 12 | 2023-11-15 | 수요일 | 10  |
|     | .4   | report of the second                                                                                                    |         | 10.00    | 12 | 2023-11-16 | 목  | 6  | N    | -             |            | 4    | 8110 18 (D.S.)      | 3  | 1000        | 12 | 2023-11-16 | 목요일 | 1   |
|     | 5    | 12.21211                                                                                                    | 1       | 10000    | 12 | 2023-11-16 | 목  | 7  | N    | $\rightarrow$ |            | 5    | A 10 12 112         | 1  | 1000        | 12 | 2023-11-16 | 목요일 | 2   |
|     |      |                                                                                                    |         |          |    |            |    |    |      |               | 0          | 6    | and a second second | 3  | lim's       | 12 | 2023-11-16 | 목요일 | 3   |
|     |      |                                                                                                    |         |          |    |            |    |    |      |               |            |      |                     |    |             |    |            |     |     |

- <u>공결시작일</u>, <u>종료일</u>, <u>공결사유</u>, <u>비고</u> 등을 저장하면 공결 신청 기간내 대상 수업 목록이 조회됩니다.
- 조회된 대상 수업 목록에서 신청할 과목/교시를 선택한 후 오른쪽 화살표 버튼을 클릭하여 추가합니다.
- · 잘못 추가한 경우, 해당 과목/교시를 선택한 후 왼쪽 화살표 버튼을 클릭하여
   제외합니다.
- 질병, 부상, 법정 감염병, 출산, 생리로 인한 결석의 경우 수업시간의 1/4를 초과하여
   공결을 신청할 수 없습니다.

#### 4. 공결 신청 제출

- 작성된 항목을 검토합니다. (시작일, 종료일, 사유, 비고, 대상 과목/교시)
- 작성이 완료되었다면, 우측 상단의 🏧 🚈 🖽 버튼을 눌려 신청합니다.
- (주의) 제출된 공결 건은 취소할 수 없습니다.
- 시작일, 종료일, 사유, 비고에 잘못된 정보가 있다면 우측 상단의 <sup>(종 삭제)</sup> 버튼을
   이용하여 삭제 후 다시 작성해야 합니다.
- 공결 신청건이 반려될 경우 내용을 수정하여 재제출 할 수 있습니다.

#### 5. 기타사항

- 공결 취소 사유 발생 시 기존 승인절차와 동일하게 진행(시스템 4월 중 구축 예정)